# Инструкция для преподавателей по использованию сервиса «Образовательный портал БГУТ»

Личный кабинет пользователя содержит в себе верхнюю панель с содержимым меню: в начало, личный кабинет, мои курсы. В личном кабинете отображены недавно посещаемые курсы, а также две стрелки, при нажатии которых можно листать курсы вперед и назад.

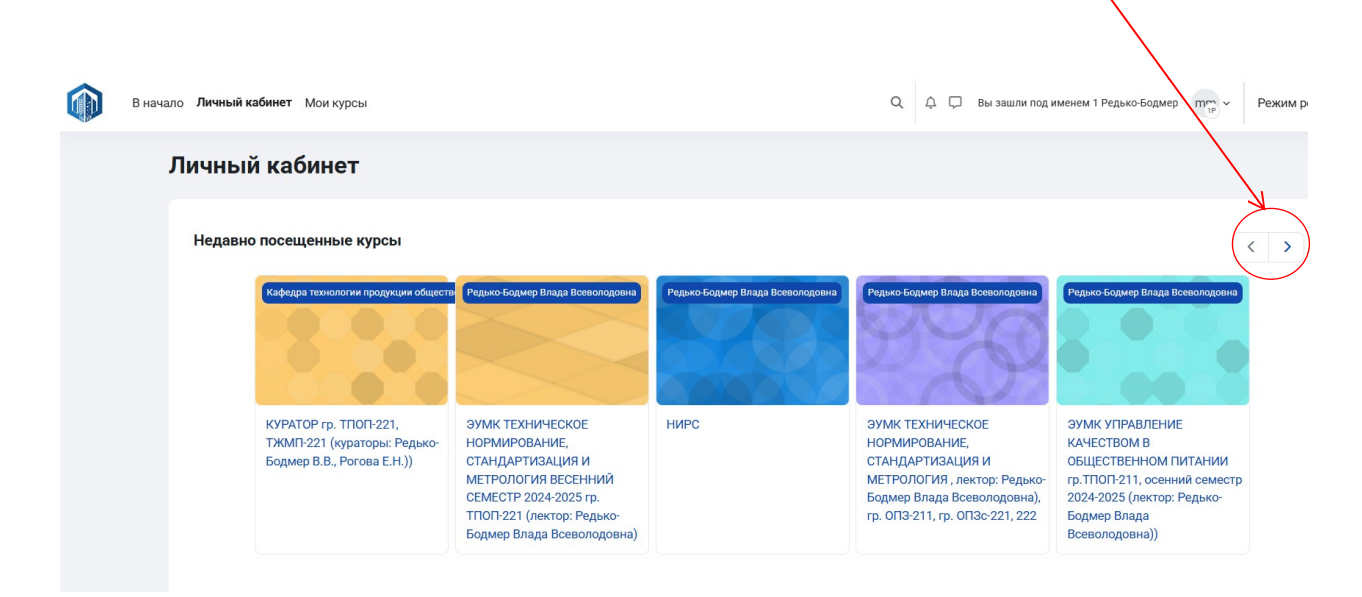

Вкладка мои курсы представляет собой страницу, на которой содержаться все курсы преподавателя.

| В начало Ли | чный кабинет Мои курсы                                        |                                                       | Q 🗘 💭 Вы зашли под именем 1 Реде               |
|-------------|---------------------------------------------------------------|-------------------------------------------------------|------------------------------------------------|
| м           | ои курсы                                                      |                                                       | Управление курсами Создать курс                |
|             | Обзор курсов                                                  |                                                       |                                                |
|             | Все (кроме скрытых) ~) Найти Упорядочить                      | ло названию курса ×) (Карточка ×)                     |                                                |
|             |                                                               | Родица таконтични и общатокого з и таки и инсоградита | Payan Kayang Bang Baconngone                   |
|             | (ТНВПвО) заочное 4,5 к полн, 4,5к сокр                        | ДИПЛОМНОЕ ПРОЕКТИРОВАНИЕ 2024-2025 (гр                | ДИПЛОМНОЕ ПРОЕКТИРОВАНИЕ гр. ТПОП-191,         |
|             | Prazi fogen fing forsongene                                   |                                                       |                                                |
|             | ДР 2024-2025, TПОП-211, Редько-Бодмер В.В.                    | КУРАТОР гр. ТПОП-221, ТЖМ1 221 (кураторы:             | КУРСОВАЯ РАБОТА "Организация обслуживания в    |
|             | Сфеден технология прадиции сбидествого з инзания к мосородите |                                                       | Pagan Rape Drug Decongoes                      |
|             | КУРСОВОЕ ПРОЕКТИРОВАНИЕ 2024-2025 (часть 2)                   | КУРСОВОЕ ПРОЕКТИРОВАНИЕ ВЕСЕННИЙ СЕМЕСТР              | МЕТРОЛОГИЯ, СТАНДАРТИЗАЦИЯ И КОНТРОЛЬ КАЧЕСТВА |

Обзор курсов можно упорядочить, таким образом, как нужно самому преподавателю. Для этого используется меню, которое находится над курсами. В меню можно отобразить все курсы, текущие, предстоящие, прошедшие, избранные и скрытые, а также можно найти курсы по названию или отсортировать их по названию /по последнему доступу.

|                                                       | Обтор курсов<br>Все (кроме скрытко)<br>• Все (кроме скрытко)<br>• Все (кроме скрытко)<br>Пекрицие<br>Предстоящие<br>Процедшие<br>Избранные<br>эли, 4.5к сокр | улорядочить по названию ку<br>конавсьн оп «тичеряроту)<br>Собере<br>Планд | рса ~ ) Картина ~ )<br>Топологи подеция обществен<br>омное проектирование 2 |                            |
|-------------------------------------------------------|----------------------------------------------------------------------------------------------------|---------------------------------------------------------------------------|-----------------------------------------------------------------------------|----------------------------|
| Все (кроме скрытых) > На<br>Андреева Ирина Игнатьевна | айти                                                                                                    | Упорядочить по ни<br>Упорядочить по<br>Упорядочить по<br>Упорядочить по   | азванию курса  ×<br>названию курса<br>последнему досту                      | Карточка ~<br>духции общес |

Курсы можно отобразить в виде карточек, списка, описания.

## 1. Карточка

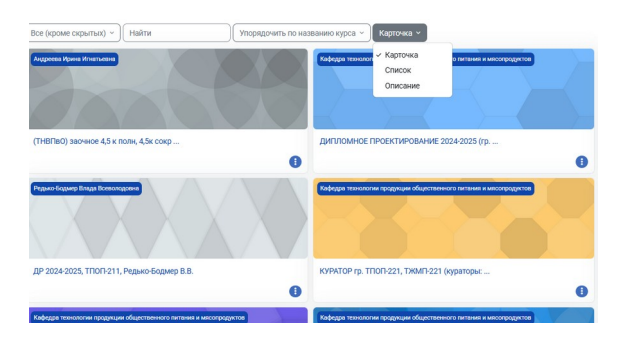

### 2. Список

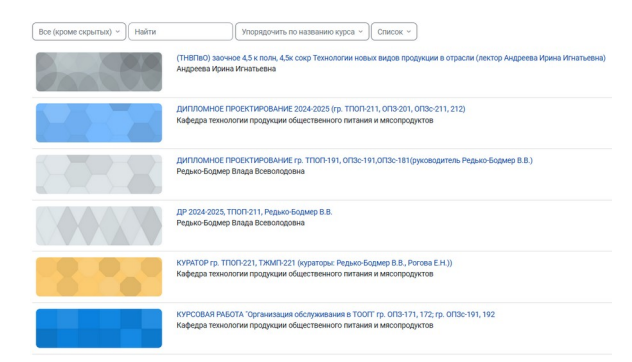

## 3. Описание

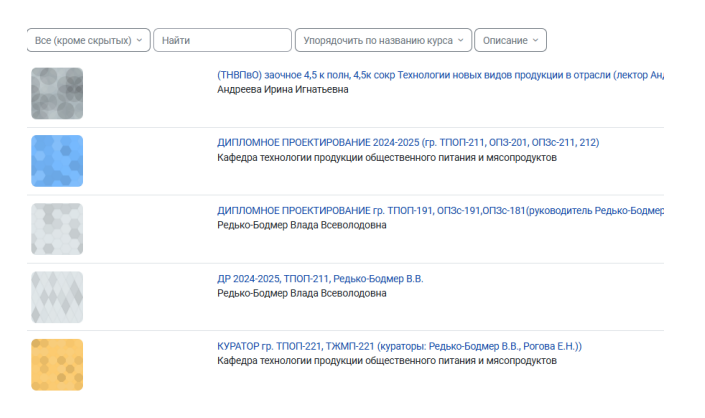

При клике на «Управление курсами» откроется страница, на которой можно удалять курсы, перемещать, редактировать, сортировать, скрывать, просматривать. Все это делается по значкам, которые отображены возле курса.

| логии продукции общественного                                     |                                                                                                    |
|-------------------------------------------------------------------|----------------------------------------------------------------------------------------------------|
|                                                                   | о питания и                                                                                                    |
|                                                                   |                                                                                                    |
| Создать новый курс Отсортировать курсы У На страни                | лце: 28-2                                                                                                    |
| ИКА весенний семестр гр.0ПЗ-201                                   | 1 🖉                                                                                                    |
| МНОЕ ПРОЕКТИРОВАНИЕ 2024-2025 (гр. ТПОП-211,<br>1, ОПЗс-211, 212) | 1 🗗 🚺 🖉                                                                                                    |
| ЗАМЕН (ТПОП-211, ОПЗ-201, ОПЗс-211, 212)                          | 🖍 🗗 🛅 🎯                                                                                                    |
| ЭР гр. ТПОП-221, ТЖМП-221 (кураторы: Редько-Бодмер<br>гова Е.Н.)) | 1 🗗 🗴                                                                                                    |
| ВОЕ ПРОЕКТИРОВАНИЕ 2024-2025 (часть 1)                            | r 🗗 🗑 🎯                                                                                                    |
| ОМИТЕЛЬНАЯ ПРАКТИКА студентов группы ТПОП-231                     | 🖍 🗗 🗑 🍥                                                                                                    |
| ВОЕ ПРОЕКТИРОВАНИЕ 2024-2025 (часть 2)                            | I III III III                                                                                                    |
| ВАЯ РАБОТА "Организация обслуживания в ТООП" гр.                  | A 1     A 1     A 1 |
| 1, 172; гр. ОПЗс-191, 192                                         | , , , , , , , , , , , , , , , , , , , ,                                                                                                    |
| ОМИТЕЛЬНАЯ ПРАКТИКА 2024-2025 гр. ОПЗс -221, 222                  | 🖍 🗗 🛅 🎯                                                                                                    |
|                                                                   |                                                                                                    |
|                                                                   |                                                                                                    |
|                                                                   |                                                                                                    |
|                                                                   |                                                                                                    |
| . 🙆                                                               |                                                                                                    |
| - <b>-</b>                                                        |                                                                                                    |
|                                                                   | <ul> <li>(◎)</li> <li>→</li> </ul>                                                                                                    |

Кликнув на «Создать курс» откроется страница, которая представляет собой добавление нового курса. Чтобы добавить новый курс нужно ввести его полное и краткое название. Из всплывающего списка выбрать категорию курса: факультет и тд. Указать видимость курса, дату начала и окончания курса. Подробнее смотрите ниже.

| категория настроики корзина загрузка к                                                                                                    | урсов Допол | sistements                                                                                              |  |  |  |
|----------------------------------------------------------------------------------------------------|-------------|----------------------------------------------------------------------------------------------------|--|--|--|
| Кафедра технологии продукции общественного питания и косторунтия у каредо технологии продукции общественного питания и инсоторунтов З Химию Технологический факультет Э Каредо технологии продукции общественного питания и инсоторунтов |             |                                                                                                    |  |  |  |
| Добавить курс                                                                                                    |             | Развериуть вой                                                                                          |  |  |  |
| 🗸 Общее                                                                                                    |             |                                                                                                    |  |  |  |
| Полное название курса                                                                                                    |             |                                                                                                    |  |  |  |
| Краткое название курса                                                                                                    | 0 0         |                                                                                                    |  |  |  |
| Категория курса                                                                                                    |             | х Химико-Технологический факультет / Кафедра технологии продукции общественного питания и мясопродуктов |  |  |  |
|                                                                                                    |             | Найти 🔻                                                                                                 |  |  |  |
| Видимость курса                                                                                                    | 0           | Показать е                                                                                              |  |  |  |
| Дата начала курса                                                                                                    | 0           | 25 • Mapra • 2025 • 00 • 00 •                                                                           |  |  |  |
| Дата окончания курса                                                                                                    | 0           | ZB BKnownfb 26      Mapra      (2026      00      00      00     1                                      |  |  |  |
| Идентификационный номер курса                                                                                                    | •           |                                                                                                    |  |  |  |

Также указать описание курса, прикрепить нужные ему файлы. Указать формат курса, выбрать размер загружаемых файлов.

| 🕑 Формат курса                         |   |                                                                       |
|----------------------------------------|---|-----------------------------------------------------------------------|
| Формат                                 |   | Секции по темам \vee                                                  |
| Количество секций                      |   | 4 •                                                                   |
| Отображение скрытых секций             | 0 | Скрытые секции отображаются как недоступные 🕈                         |
| Представление курса                    | 0 | Показывать все секции на одной странице 🕈                             |
| > Внешний вид                          |   |                                                                       |
| 🗸 Файлы и загрузки                     |   |                                                                       |
| Максимальный размер загружаемого файла | 0 | Максимальный размер загружаемого файла для уровня «Сайт» (10 Мбайт) ♥ |
| > Отслеживание выполнения              |   |                                                                       |
| > Группы                               |   |                                                                       |
| > Теги                                 |   |                                                                       |
|                                        |   | Сохранить и показать Отмена                                           |

При нажатии на один из курсов откроется модуль с файлами, который содержит данный курс. Страница с курсом выглядит следующим образом:

|        | В начало Личный кабинет Мои курсы                                                                 | Q, Д, Г, Вы зашли под имен                                                                                                    | ем 1 Редько-Бодмер (1) - Режим р               |
|--------|---------------------------------------------------------------------------------------------------|----------------------------------------------------------------------------------------------------|------------------------------------------------|
|        | Курс Настройки Участники                                                                          | Оценки Отчеты Дополнительно -                                                                                                    |                                                |
| ×      | 1                                                                                                 | КУРАТОР пр. ТПОП-221, ТЖМП-221 (кураторы: Редько-Бодмер В.В., Ро                                                                              | ова Е.Н.))                                     |
| ·<br>/ | общее<br>Объявления<br>КУРАТОРСКИЙ ЧАС 23.09 в<br>ИЗУЧИТЬ "КЛЮЧЕВЫЕ ДОСТ<br>ВЫПОЛНИТЬ ЗАДАНИЕ К @ | <ul> <li>Общее</li> <li>         ■ Объявления      </li> </ul>                                                                                | Свернуть все                                   |
| ~      | кураторский час 14.10.20<br>команды студентов, под                                                | 📀 КУРАТОРСКИЙ ЧАС 23.09.2022                                                                                                    |                                                |
|        | КОМАНДЫ СТУДЕНТОВ, ПОД<br>ЧАСТЬ 1. ФАКТОРЫ, СПО 🔒<br>ЧАСТЬ 2. КАК ВЛИЯЕТ СТ 🖨                     | Доступно с 23 сентября 2022, 11:00     ИЗУЧИТЬ "КЛЮЧЕВЫЕ ДОСТИЖЕНИЯ РЕСПУБЛИКИ БЕЛАРУСЬ НА СОВРЕМЕННОМ ЭТАПЕ: ЦИФРЫ И ФАКТЫ"                  | Отслеживание выполнения >                      |
|        | ЧАСТЬ 3. ВИДЫ ГИМНАС<br>ЧАСТЬ 4. КАКИЕ ВИТАМИ<br>ЧАСТЬ 5. НАТУРАЛЬНЫЕ                             | ВЫПОЛНИТЬ ЗАДАНИЕ № 27.09.2022 <ul> <li>Недоступно, пока не въполнено одно из: Вы принадлежите к группе Глобальная группа ТЖИП-221</li> </ul> | Отслеживание выполнения ><br>Показать больше > |
|        | ЧАСТЬ 6. МЕНЮ ЗАВТРАК 4<br>Информация кураторив                                                   | ✓ КУРАТОРСКИЙ ЧАС 14.10.2022                                                                                                    |                                                |
| ~      | ПРЕЗЕМТАЦИЯ ГР. ТИКМП                                                                             | команды студентов, подготъвливающие части 1-3 семинара-презентации<br>Группа ТЖМП-221                                                         | Отслеживание выполнения У                      |

Также модуль имеет оглавление курса и меню для работы с ним. На странице курса находится кнопка «Свернуть все/развернуть все». При нажатии на нее все содержимое курса будет выглядеть следующим образом:

| куре настроики учас    | ижки Оценки Отчеты Дополнительно -                  |                          |
|------------------------|-----------------------------------------------------|--------------------------|
| 1                      | КУРАТОР гр. ТПОП-221, ТЖМП-221 (кураторы: Редько-Бо | дмер В.В., Рогова Е.Н.)) |
| щее                    |                                                     |                          |
| раторский час 23.09    | > Общее                                             | Развернуть вс            |
| учить "КЛЮЧЕВЫЕ ДОСТ   |                                                     |                          |
| ПОЛНИТЬ ЗАДАНИЕ К 🝙    | КУРАТОРСКИЙ ЧАС 23.09.2022                          |                          |
| РАТОРСКИЙ ЧАС 14.10.20 |                                                     |                          |
| манды студентов, под   | У КУРАТОРСКИЙ ЧАС 14.10.2022                        |                          |
| манды студентов, под   |                                                     |                          |
| СТЬ1. ФАКТОРЫ, СПО     | ПРЕЗЕНТАЦИЯ гр. ТЖМП-221, ТПОП-221                  |                          |
| АСТЬ 2. КАК ВЛИЯЕТ СТ  |                                                     |                          |
| асть 4. какие витами   | Кураторский час 27.12.2022                          |                          |
| АСТЬ 5. НАТУРАЛЬНЫЕ 🖷  | XVDATODCK/MI HAC OF 04 2022 - 407 (1) 11 40 12 OF   |                          |
| СТЬ 6. МЕНЮ ЗАВТРАК 🝙  | ×7FATOPCKNIN 4AC 03.04.2023 a.407 (1) 11.40-13.05   |                          |
|                        |                                                     |                          |

При клике на «Настройки» откроется страница, на которой можно редактировать сам курс.

| В начало Личный кабинет Мо                                             | rogou Q D D Bu saur ng wenu 1 Agus Gapus 🦷 v Pesus page                                                                                                    |
|------------------------------------------------------------------------|----------------------------------------------------------------------------------------------------|
| курс настроної<br>х і<br>- Общее                                       | Хеттих Оцени Очени дохимитались:<br>(ТНВПВО) заочное 4,5 к полн, 4,5к сокр Технологии новых видов продукции в отрасли (лектор<br>Андреева Ирина Игнатьевна) |
| Объявления<br>< Торіс 1<br>материвлік зачету ТНВПвО<br>МУ КР ТНВПвО    | Редактировать настройки курса                                                                                                    |
| МУ лабы ТНВЛаО<br>схема к ПКЗ ТНВЛаО<br>Вопросы к зачету ТНВЛа0 23     | <ul> <li>&gt; Описание</li> <li>&gt; Формат курса</li> </ul>                                                                                                |
| вопросы к ПКЗ ТНВЛвО 23г<br><b>торіс 2</b><br>Учебная программа ТНВЛвО | <ul> <li>&gt; Внешний вид</li> <li>&gt; Файлы и загрузки</li> <li>&gt; Отслеживание выполнения</li> </ul>                                                   |
| ~ Topic 3<br>~ Topic 4                                                 | <ul> <li>Группы</li> <li>Теги</li> </ul>                                                                                                    |
|                                                                        | Сохранить и показать Отмена                                                                                                    |

Настройки курса включают в себя: общее, описание, формат курса, внешний вид, файлы и загрузки, отслеживание выполнения, группы, теги.

**1. Общее:** вписываем полное название курса, краткое название курса, выбираем категорию курса (можно написать или выбрать из всплывающего списка). Видимость курса: можно отобразить его или скрыть. Также можно выставить дату начала курса и дату окончания курса. Поле идентификационный номер курса не заполняем.

| 🗸 Общее                       |   | Газбернуть осе                                                                                                    |
|-------------------------------|---|----------------------------------------------------------------------------------------------------|
| Полное название курса 🛛 🕚     | • | (ТНВПвО) заочное 4,5 к полн, 4,5к сокр Технологии но                                                                                                    |
| Краткое название курса 🌒      | 3 | ТНВПвО заочн                                                                                                    |
| Категория курса 🔋             | • | × Химико-Технологический факультет / Кафедра технологии продукции общественного питания и мясопродуктов /<br>ПРЕПОДАВАТЕЛИ КАФЕДРЫ ТПОПМ / Андреева Ирина Игнатьевна |
|                               |   | Найти 🔻                                                                                                    |
| Видимость курса               | ? | Показать 🗢                                                                                                    |
| Дата начала курса             | 3 | 26 \$ (февраля \$ 2024 \$ 00 \$ 00 \$ ₫                                                                                                    |
| Дата окончания курса          | ? | ☑ Включить 15 < февраля < 2025 < 00 < 00 < □                                                                                                    |
| Идентификационный номер курса | 3 |                                                                                                    |

**2. Описание курса:** можно описать курс, добавить к нему изображения, файлы. Для удобного отображения файлов можно воспользоваться кнопкой под описанием.

| 0                        | Максимальный размер новых файлов: 10 Мбайт, максимальное колич                                                        | ество прикрепленных файлов                                                                                                    |
|--------------------------|----------------------------------------------------------------------------------------------------|----------------------------------------------------------------------------------------------------|
| • ±                      |                                                                                                    | @ ∷ ⊔                                                                                                    |
|                          |                                                                                                    |                                                                                                    |
| Поддерживаемые типы файл | ĸ                                                                                                    |                                                                                                    |
| Изображение (GIF).gif    |                                                                                                    |                                                                                                    |
|                          | <ul> <li>A</li> <li>Contract time dealors</li> <li>Produptivescence (DFD) pr</li> <li>Visodgasene (DFD) pr</li> </ul> | <ul> <li>         Максимальный размер новых файлов. 10 Мбайт, максимальное колем         <sup>1</sup>.<sup>1</sup> <sup>1</sup> <sup>1</sup> <sup>1</sup> <sup>1</sup> <sup>1</sup> <sup>1</sup> <sup>1</sup> <sup>1</sup> <sup>1</sup></li></ul> |

3. Формат курса, внешний вид

| 🕑 Формат курса                     |   |                                               |  |  |  |
|------------------------------------|---|-----------------------------------------------|--|--|--|
| Формат                             |   | Секции по темам У                             |  |  |  |
| Отображение скрытых секций         | 8 | Скрытые секции отображаются как недоступные 🕈 |  |  |  |
| Представление курса                | 3 | Показывать все секции на одной странице 🗢     |  |  |  |
| 🗸 Внешний вид                      |   |                                               |  |  |  |
| Принудительный язык                |   | не устанавливать принудительно 🗢              |  |  |  |
| Количество отображаемых объявлений | 0 | 5 \$                                          |  |  |  |
| Показывать журнал оценок студентам | 0 | Да 🗢                                          |  |  |  |
| Показывать отчеты о деятельности   | 8 | Het ¢                                         |  |  |  |
| Показать даты активных элементов   | 0 | Het 🕈                                         |  |  |  |

**4. Файлы и загрузки**: можно указать максимальный размер загружаемого файла. Отделом ОИТ установлены лимиты на определынный размер файлов при загрузке. Это нужно для того, чтобы не засорять память образовательного портала.

| 🗸 Файлы и загрузки                                |   |                                                                       |  |  |  |  |
|---------------------------------------------------|---|-----------------------------------------------------------------------|--|--|--|--|
| Максимальный размер загружаемого<br>файла         | 8 | Максимальный размер загружаемого файла для уровня «Сайт» (10 Мбайт) 🗢 |  |  |  |  |
| <ul> <li>Отслеживание выполнения</li> </ul>       |   |                                                                       |  |  |  |  |
| Включить отслеживание выполнения                  | ? | Да 🕈                                                                  |  |  |  |  |
| Показать условия выполнения активного<br>элемента | 8 | Да 🗢                                                                  |  |  |  |  |

При клике на «Участники» откроется страница, на которой отображены все участники курса. Участников можно сортировать по Фамилии, Имени или по букве, содержащейся в ФИО.

| Участники | Оценки Отчеты Дополнительно ~            |                                         |                          |                              |                                      |                         |
|-----------|------------------------------------------|-----------------------------------------|--------------------------|------------------------------|--------------------------------------|-------------------------|
|           | Зачисленные на курс пользоват            | ели -                                   |                          |                              | Зачисление                           | е пользователей на курс |
|           |                                          |                                         |                          |                              |                                      | 1                       |
|           | Соответствие Любое 🛊 Выбрать             |                                         | \$                       |                              |                                      | 8                       |
|           | + Добавить условие                       |                                         |                          |                              | Очистить фильтры                     | Применить фильтры       |
|           | Найдено участников: 38                   | $\checkmark$                            |                          |                              | C 60                                 |                         |
|           | Имя Все АБВГДЕЁЖЗИ                       | К Л М Н О П Р С 1                       | ГУФХЦЧЩЩЗ                | <u>B</u>                     |                                      |                         |
|           | Фамилия все д б в Г д Е Ё Ж З            | ИКИ В В В В В В В В В В В В В В В В В В | <u>с т х ф х ц ч ш</u> ! | <u>в о с</u>                 |                                      |                         |
|           |                                          |                                         | 1 2 2                    |                              |                                      |                         |
|           | <u>Имя</u><br>↑≟ / <u>Фамилия</u><br>□ — | <u>Адрес электронной почты</u><br>—     | Роли                     | Группы<br>—                  | <u>Последний доступ к курсу</u><br>— | Состояние               |
|           | П 1Р <u>1Редько-Бодмер</u>               | redko-bodmervv@1.1                      | Учитель, Управляющий 🖍   | Нет групп 🖍                  | 6 дн. 21 час.                        | Активно 3 🧪 🛅           |
|           | АН Алексин Назар Евгеньевич              | 122001@1.1                              | Студент 🖍                | Глобальная группа ТЖМП-221 🖍 | 1 г. 18 дн.                          | Активно                 |
|           | Ам Ахраменко Максим Владимирович         | 122021@1.1                              | Студент 🖍                | Глобальная группа ТПОП-221 🖍 | 111 дн. 4 час                        | Активно                 |
|           | БА Багун Алексей Петрович                | 122022@1.1                              | Студент                  | Глобальная группа ТПОП-221 🖋 | 15 дн. 5 час                         | Активно                 |
|           | БА Бойко Анастасия Алексеевна            | 122003@1.1                              | <u>Студент</u>           | Глобальная группа ТЖМП-221 🖍 | 323 дн. 2 час.                       | Активно                 |
|           | Бю Болбас Юлия Павловна                  | 122023@1.1                              | Студент 🖍                | Глобальная группа ТПОП-221 🖍 | 27 дн. 4 час.                        | Активно                 |
|           | БВ Буянов Владислав Дмитриевич           | 122024@1.1                              | Студент                  | Глобальная группа ТПОП-221 🖍 | 27 дн. 6 час.                        | Активно                 |
|           | ВВ Вакулич Виктория Павловна             | 122005@1.1                              | Студент                  | Глобальная группа ТЖМП-221 🖍 | 323 дн. 2 час.                       | Активно                 |
|           |                                          |                                         |                          |                              |                                      |                         |

Участников курса можно добавлять, редактировать или удалять. Чтобы добавить пользователя в курс нужно кликнуть на кнопку «зачисление пользователей на курс»

|                  | Зачисление пользова           | телей на курс ×                                                                                                    | Ф 💭 Вы зашли под из |
|------------------|-------------------------------|----------------------------------------------------------------------------------------------------|---------------------|
| Отчеты Доп       | Варианты зачис                | сления на курс                                                                                                    |                     |
| <b>ЭР гр. ТП</b> | Выберите пользователей        | Ничего не выбрано                                                                                                    | ова Е.Н.))          |
|                  |                               | Найти 🔻                                                                                                    |                     |
| ленные на к      | Выберите глобальные<br>группы | Ничего не выбрано                                                                                                    |                     |
|                  |                               | Найти 🔻                                                                                                    |                     |
| етствие Любое    | Назначить роль                | Студент Ф                                                                                                    |                     |
| Добавить услови  | Показать больше               |                                                                                                    | Очист               |
| участников: 38   |                               | Отмена Зачислить выбранных пользователей и глобальные группы                                                                      |                     |
| CABBEA           | EEX3NRDI                      | 8 <u>3</u> 2 <u>1</u> <u>2</u> <u>2</u> <u>1</u> <u>2</u> <u>2</u> <u>1</u> <u>2</u> <u>3</u> <u>1</u> <u>2</u> <u>4</u> <u>8</u> |                     |
| Boe A & B        | CAEEX3NK                      | 8 34 5 11 11 12 12 12 12 12 12 14 14 14 14                                                                                        |                     |

В форме для добавления пользователя нужно из всплывающего списка найти его ФИО, далее найти группу и назначить ему роль в виде студента, ассистента и тд.

Также существует еще один способ добавления пользователей на курс. Для этого нужно нажать на «Зачисленные на курс пользователи».

| Зачисления на курсы                         |                            |
|---------------------------------------------|----------------------------|
| <ul> <li>Зачисленные на курс пол</li> </ul> | ьзователи                  |
| Способы зачисления на к                     | урс                        |
| Переименование ролей                        |                            |
| Группы                                      |                            |
| Группы                                      |                            |
| Потоки                                      |                            |
| Обзор                                       | <u>1 K JI</u>              |
| Права                                       | <u>3</u> <u>N</u> <u>K</u> |
| Права                                       |                            |
| Другие пользователи                         |                            |
| Проверить права                             |                            |

Далее нажать на «Способы зачисления на курс».

| Способы зачисления на курс 🤟                              |              |            |               |
|-----------------------------------------------------------|--------------|------------|---------------|
| Название                                                  | Пользователи | Вверх/Вниз | Редактировать |
| Гостевой доступ                                           | 0            | ¥          | i @ /         |
| Зачисление вручную                                        | 2            | ↑ ↓        | i © 1 /       |
| Самостоятельная запись (Студент)                          | 0            | ↑ ↓        | ā 🕸 🖌         |
| Синхронизация с глобальной группой (ТЖМПЗс-211 - Студент) | 17           | ↑ ↓        | i © 🖍         |
| Синхронизация с глобальной группой (АТПЗс-191 - Студент)  | 10           | <b>↑</b>   | i © 🖍         |
| Добавить способ Выберите •                                |              |            |               |

Далее нажать «Добавить способ» и выбрать «Синхронизация с глобальной группой». Выбрать глобальную группу, назначить роль и нажать на кнопку «Добавить способ». Это нужно для того, чтобы добавить в курс всю группу, а не добавлять отдельно по одному пользователю.

#### Синхронизация с глобальной группой

| Активный                       |                                       |
|--------------------------------|---------------------------------------|
| Глобальная группа              | <ul> <li>Ничего не выбрано</li> </ul> |
|                                | Найти                                 |
| Назначить роль                 | Студент 🗢                             |
| Добавить в группу              | Пусто Ф                               |
|                                | Добавить способ Отмена                |
| Обязательные для заполнения по | ля в этой форме помечены 🕕 .          |

#### Далее перед Вами откроется страница с группами, зачисленными на курс.

#### Способы зачисления на курс 🦂

| Название                                                  | Пользователи | Вверх/Вниз | Редактировать |
|-----------------------------------------------------------|--------------|------------|---------------|
| Гостевой доступ                                           | 0            | Ŷ          | i 🕲 🖊         |
| Зачисление вручную                                        | 2            | ↑ ↓        | 💼 💿 よ 🖍       |
| Самостоятельная запись (Студент)                          | 0            | ↑ ↓        | i 🕲 🖊         |
| Синхронизация с глобальной группой (ТЖМПЗс-211 - Студент) | 17           | ↑ ↓        | i © 🖊         |
| Синхронизация с глобальной группой (АТПЗс-191 - Студент)  | 10           | ↑ ↓        | i © 🖊         |
| Синхронизация с глобальной группой (Olimpiada - Студент)  | 0            | <b>^</b>   | i © 🖊         |

Кликнув на вкладку «Оценки» откроется страница с отметками по пройденному курсы.

| частники | Оценки Отчеты            | Дополнительно ~                   |                             |                                                                                                    |     |                                |
|----------|--------------------------|-----------------------------------|-----------------------------|----------------------------------------------------------------------------------------------------|-----|--------------------------------|
| ()<br>A  | ГНВПвО) за<br>ндреева Ир | ючное 4,5 к пол<br>рина Игнатьевн | пн, 4,5к сокр Тех<br>на)    | нологии новых                                                                                                    | вид | ов продукции в отрасли (лектор |
|          | Отчет по оце             | енкам -                           | ользователей Филь           | этр по имени ~                                                                                                    |     |                                |
|          |                          |                                   |                             | (ТНВПвО) заочное 4,5 к<br>полн, 4,5к сокр Технологии<br>новых видов продукции в<br>отрасли (лектор Андреева<br>Ирина Игнатьевна) |     |                                |
|          | Имя / Фамилия 🏦          |                                   | Адрес электронной почты ••• | ∑ Итоговая оценка за курс                                                                                                    |     |                                |
|          | РА Радько Ана            | стасия Андреевна 🚥                | 1120099@1.1                 |                                                                                                    |     |                                |
|          | СГ Святослав Г           | алай •••                          | 1119062@1.1                 |                                                                                                    |     |                                |
|          | ТГ Татьяна Ста           | ниславовна Григорьева 🛛 🚥         | 1121128@1.1                 |                                                                                                    |     |                                |
|          | Аж Андрей Вла,           | димирович Женевский 🛛 🚥           | 1121131@1.1                 |                                                                                                    |     |                                |
|          | 03 Ольга Влади           | имировна Зайцева 🚥                | 1121132@1.1                 | •                                                                                                    |     |                                |

Кликнув на вкладку «Дополнительно» откроется меню: банк вопросов, банк контента, завершение курса, значки, компетенции, фильтры, внешние инструменты LTI, повторное использование курса.

«Банк вопросов» предназначен для хранения набора вопросов по различным категориям. Вопросы, хранящиеся в «Банке вопросов», в дальнейшем выбираются для конструирования отдельных тестов (обратите внимание, что предусмотрен режим автоматического конструирования тестов посредством случайного выбора вопросов из банка). Для наполнения «Банка вопросов» разверните дополнительное меню «Дополнительно», а затем выберите в нем пункт «Банк вопросов».

| астройки Уча | атники Оценки Отчеты Дополнительно -                                                                                    |
|--------------|----------------------------------------------------------------------------------------------------|
| 1            | (ТНВПвО) заочное 4,5 к полн, 4,5к сокр Технологии новых видов продукции в отрасли (лектор<br>Андреева Ирина Игнатьевна) |
|              | Вопросы •<br>Банк вопросов                                                                                              |
|              | Соответствие Вое с из следующих:                                                                                        |
|              | Соответствие Категория в Васдите или выберитет баканов для Тейла закон х                                                |
|              | И                                                                                                    |
|              | Соответствие Отображать скрытые вопросы э Нет э                                                                         |
|              | + Добавить условие Очистить фильтры Применить фильтры                                                                   |
|              | Создать новый вопрос                                                                                                    |
|              | С выбранными ^                                                                                                    |

При необходимости создайте внутри родительской категории одну (или несколько подкатегорий) для тестовых вопросов, например, по разделам вашего курса или по типам вопросов. Для создания новой категории выберите пункт «Категории», раскрывающегося списка в левой части страницы.

Добавьте новые условия, нажав на кнопку «ДОБАВИТЬ УСЛОВИЕ», выбирая при этом требуемый уровень вложенности.

По завершению процесса будет сформирована необходимая вам структура категорий.

Для создания тестового вопроса выберите нужную категорию. Далее нажмите на кнопку «СОЗДАТЬ НОВЫЙ ВОПРОС». Выберите тип вопроса для добавления (Верно/Неверно, Вложенные ответы, Короткий ответ, Множественный выбор и т.д.) и нажмите на кнопку «ДОБАВИТЬ».

Введите название вопроса, текст вопроса и количество баллов за правильный ответ (по умолчанию 1 балл), вы можете изменить категорию размещения этого вопроса, используя выпадающее меню поля «Категория».

Создаваемому тестовому вопросу вы назначаете статус: «сохранить».

| Общее                 |   |                                           | - enerty - |
|-----------------------|---|-------------------------------------------|------------|
| Катагория             |   | По умолчанию для ТНЕПаО ваючи в           |            |
| Название вопроса      | • |                                           |            |
| Текст вопроса         | • |                                           |            |
|                       |   |                                           |            |
|                       |   |                                           |            |
|                       |   |                                           |            |
|                       |   |                                           |            |
|                       |   |                                           |            |
| Charyo eoripoca       |   | Totos T                                   |            |
| Балл по умолчанию     | • | 1                                         |            |
| Общий отвыв к вопросу | • | × A × B I Ⅲ Ⅲ Ξ Ξ ∅ ∅ ∅ 0 ♀ € ■ ■ ₽ ₽ 0 ∅ |            |
|                       |   |                                           |            |
|                       |   |                                           |            |
|                       |   |                                           |            |
|                       |   |                                           |            |

Далее ваш вопрос появится в Банке вопросов.

| Бан   | к вопросов                                                                                                    |                 |        |   |        |                                                          |             |                     |             |                 |               |
|-------|----------------------------------------------------------------------------------------------------|-----------------|--------|---|--------|----------------------------------------------------------|-------------|---------------------|-------------|-----------------|---------------|
| ъбери | те категорию: 1. Введение в интернет вещей (12) 🔹                                                                                                    |                 |        |   |        |                                                          |             |                     |             |                 |               |
| ильтр | и тегов не применялись                                                                                                    |                 |        |   |        |                                                          |             |                     |             |                 |               |
| Фильт | p no teram 💌                                                                                                    |                 |        |   |        |                                                          |             |                     |             |                 |               |
| Отоб  | ражать тенст вопроса в списке вопросов                                                                                                    |                 |        |   |        |                                                          |             |                     |             |                 |               |
| эраме | тры поиска -                                                                                                    |                 |        |   |        |                                                          |             |                     |             |                 |               |
| Tarre | е отображать вопросы, находящиеся в подкатегориях<br>в отображать стальке вопросы                                                                                                    |                 |        |   |        |                                                          |             |                     |             |                 |               |
| C03   | ать новый вопрос                                                                                                    |                 |        |   |        |                                                          |             |                     |             |                 |               |
| Ten * | Bonpoc                                                                                                    | Действия        | Статус |   | Версия | Создан                                                   | Комментарии | Требуется проверка? | Индекс      | Эффективность   | Использование |
|       | Receive screets and second second sec |                 |        |   |        | Прохорова Наталья                                        |             | 0                   | сложности 😡 | дискриминации 😡 | •             |
| •     | в каком году количество вещеи, подключенных к интернет превысило<br>численность населения земли                                                                                                    | Редактировать + | Готов  | • | v1     | Геннадьевна<br>25 марта 2021, 16:52                      | 0           | Маловероятно        | 75,00%      | 100,00%         | 1             |
| •     | Распределите устройства по характеристикам вычислительных устройств                                                                                                    | Редактировать + | Готов  | • | v1     | Прохорова Наталья<br>Геннадьевна<br>29 марта 2021, 14:19 | 0           | Очень вероятно      | 96,88%      | 34,22%          | 1             |
| •     | Расставьте задачи Интернета вещей по уровням, начиная с самого простого<br>(уровень 1) и заканчивая самым сложным (уровень 4)                                                                                                    | Редактировать - | Готов  | • | v1     | Прохорова Наталья<br>Геннадьевна<br>29 марта 2021, 13:49 | 0           | Вероятно            | 62,50%      | 54,67%          | 1             |
| 10    | Интернет всего включает следующие типы коммуникаций                                                                                                    | Редактировать 👻 | Готов  | • | V1     | Прохорова Наталья<br>Геннадьевна<br>29 марта 2021, 14:21 | 0           | Маловероятно        | 83,33%      | 100.00%         | 1             |
| 10    | Какие из перечисленных операционных систем используются для IoT<br>устройств на основе микроконтроллеров?                                                                                                    | Редактировать 👻 | Готов  | • | v1     | Прохорова Наталья<br>Геннадьевна<br>29 марта 2021, 14:22 | 0           | *                   | 100,00%     | нид             | 1             |
| 10    | Какие преимущества вносят технологий Интернета вещей в нашу жизнь                                                                                                    | Редактировать 👻 | Готов  | • | vt     | Прохорова Наталья<br>Геннадьевна<br>29 мартя 2021, 13:42 | 0           |                     | 100,00%     | н/д             | 1             |
| II    | Как соотносятся между собой микроконтроплер и микропроцессор?                                                                                                    | Редактировать 👻 | Готов  | ٠ | vt     | Прохорова Наталья<br>Геннадьевна<br>29 марта 2021, 13:53 | 0           | Маловероятно        | 75,00%      | 100.00%         | 1             |
| ŧ≡    | Кто является автором термина Internet of Things (Интернет вещей)?                                                                                                    | Редактировать + | Готов  | • | v1     | Прохорова Наталья<br>Геннадьевна<br>25 марта 2021, 16:49 | 0           | Очень вероятно      | 75,00%      | -0,70%          | 1             |
| ÷     | Отметьте составные части конечного устройства Интернета вещей                                                                                                    | Редактировать - | Готов  | • | v1     | Прохорова Наталыя<br>Геннадыевна<br>29 мартя 2021, 13:56 | 0           | Очень вероятно      | 83,33%      | -2,10%          | 1             |
| н     | Отметьте факторы, повлиявшие на стремительное развитие технологий<br>интернета вещей                                                                                                    | Редактировать - | Готов  | • | vt     | Прохорова Наталья<br>Геннадьевна<br>25 марта 2021, 16:54 | 0           | Очень вероятно      | 91,67%      | -36,65%         | 1             |
| >     | Расположите в правильном порядке фазы цикла зрелости технологий в<br>соответствии с моделью Гартнера                                                                                                    | Редактировать - | Fotos  |   | v1     | Прохорова Наталья<br>Геннадьевна<br>29 марта 2021, 13.43 | 0           | Вероятно            | 45,00%      | 37,27%          |               |
|       | Проект является временным предприятием ?                                                                                                    | Редактировать - | Готов  | • | vt     | Миров Алексей Петрович<br>14 мерта 2023, 14:26           | 0           |                     | н/д         | нид             | 0             |

Банк контента нужен для поиска нужной информации. Для того, чтобы открылся «Банк контента» разверните дополнительное меню «Дополнительно», а затем выберите в нем пункт «Банк контента».

| (ТНВПвО) заочное 4<br>Андреева Ирина Иг | ,5 к полн, 4,5к сокр Технологии новых видов проду<br>натьевна)                     | /кции в отрасли (лекто     |
|-----------------------------------------|------------------------------------------------------------------------------------|----------------------------|
| Банк контента                           |                                                                                    |                            |
| Найти                                   | Показать неперечисленный контент                                                   | Добавить 👻 🏛 Загрузить 🖽 🖽 |
| (ТНВПвО) заочное 4,5 к полн, 4,5        | сокр Технологии новых видов продукции в отрасли (лектор Андреева Ирина Игнатьевна) | ٥                          |
| •                                       |                                                                                    |                            |
|                                         | Контент недоступен                                                                 |                            |
|                                         |                                                                                    |                            |
|                                         |                                                                                    |                            |
|                                         |                                                                                    |                            |

Если у ВАС возникли вопросы по данной инструкции, обращайтесь в Отдел Информационных Технологий, который находится в 1 корпусе каб. 224!!!